## **GIGABYTE**<sup>™</sup>

# M2432

## USER'S MANUAL 使用手冊

English

V1.0

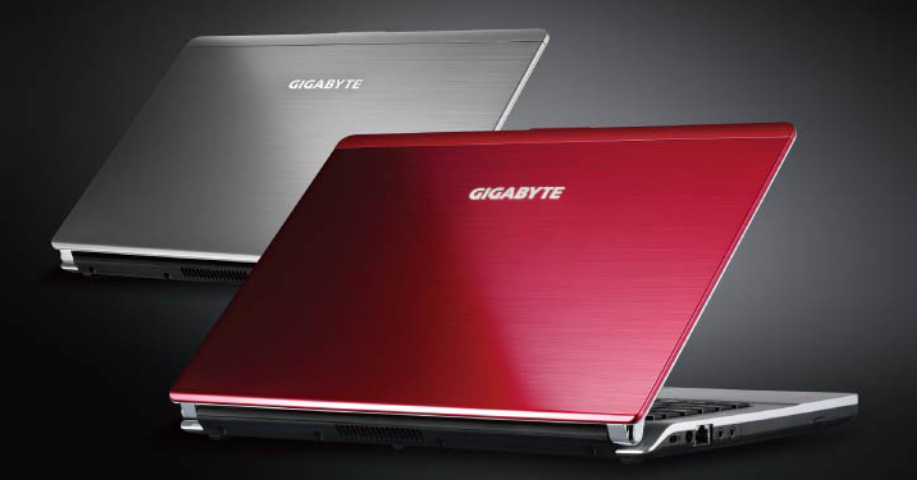

\* Images Used for Reference Only

## Congratulations on your purchase of the GIGABYTE Notebook.

This Manual will help you to get started with setting up your notebook. For more detailed information, please visit our website at http://www.gigabyte.com.

All specifications are subject to the manufacturer's configuration at the time of shipping and may change without prior notice, written or otherwise.

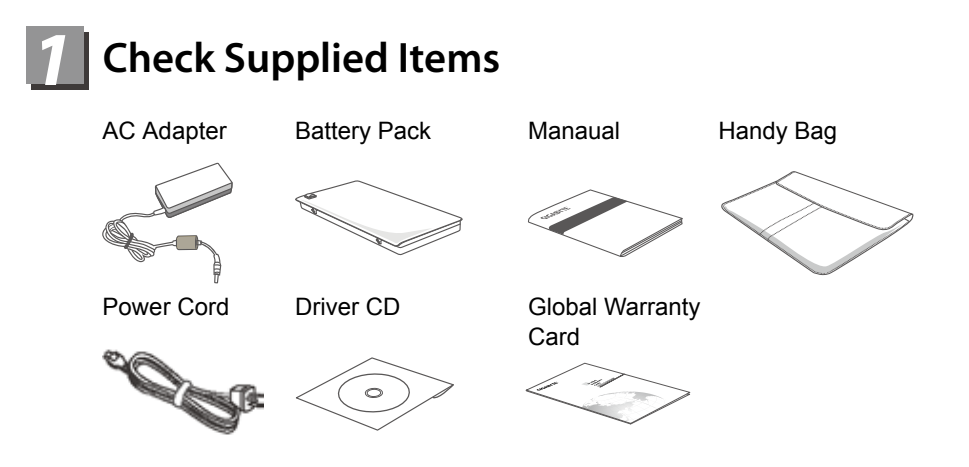

\* The illustrations in this document may appear differently from your model.

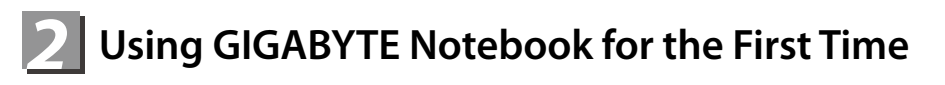

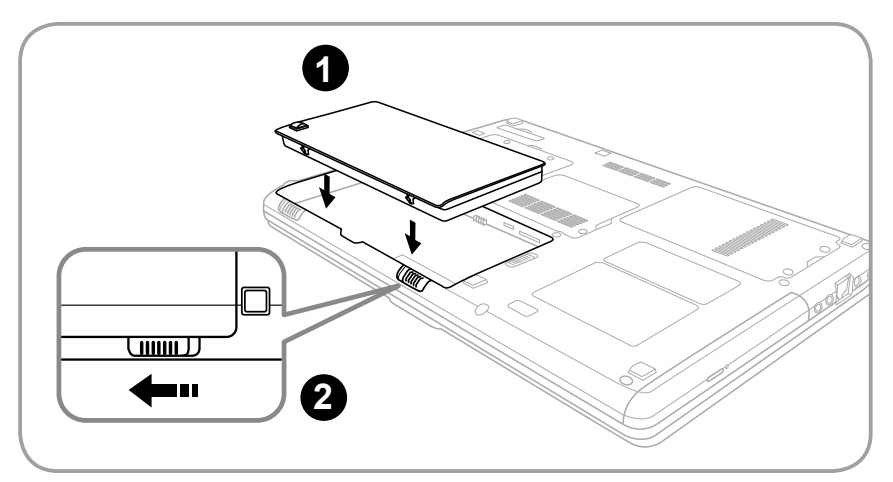

- To install the battery please follow these steps:
- Insert the battery pack into the compartment.
- 2 Remember to slide the switch to the "Lock" position.

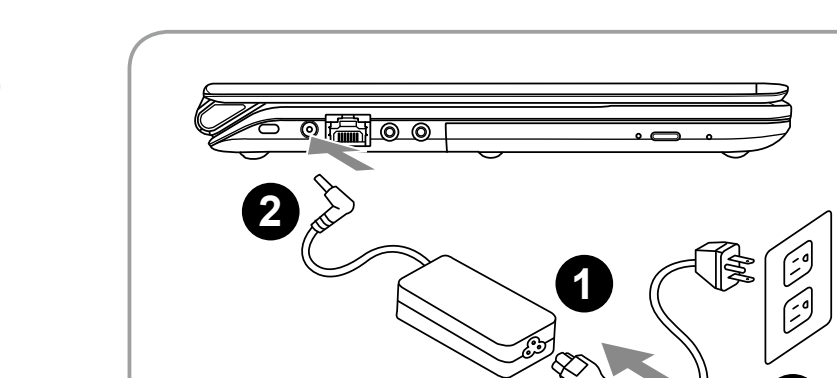

- 1 Connect the the power cord to the AC adapter.
- 2 Connect the AC adapter to the DC-in jack on the left side of the notebook.
- Connect the power cord to the power outlet.

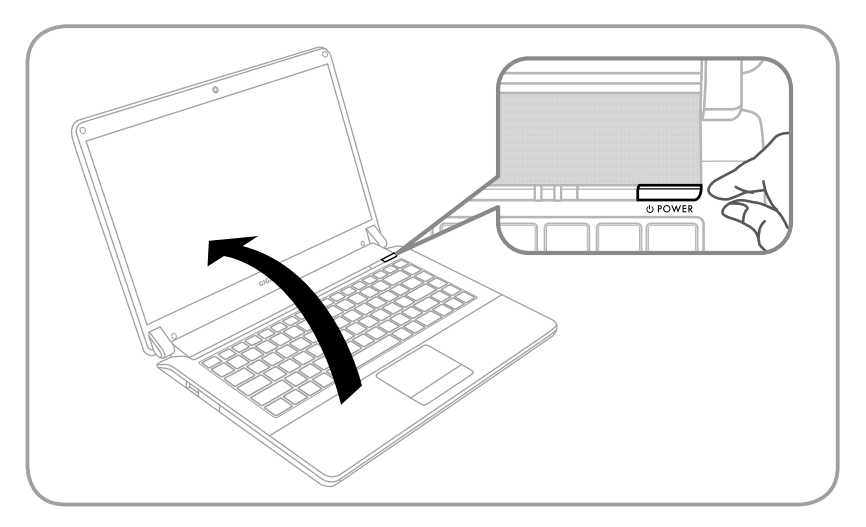

#### Switching on the Power

After you turn on the M2432 for the very first time, do not turn it off until the operating system has been configured. Please note that the volume for the audio will not function until Windows Setup has completed.

#### Booting Up the M2432 for the First Time

Depending on your configuration, the Microsoft Windows Boot Screen will be the first screen that you will see as the notebook starts up. Follow the on-screen prompts and instructions and enter your personal information to complete the setup of the Windows Operating System.

## **3** Your GIGABYTE Notebook Tour

## **Top View**

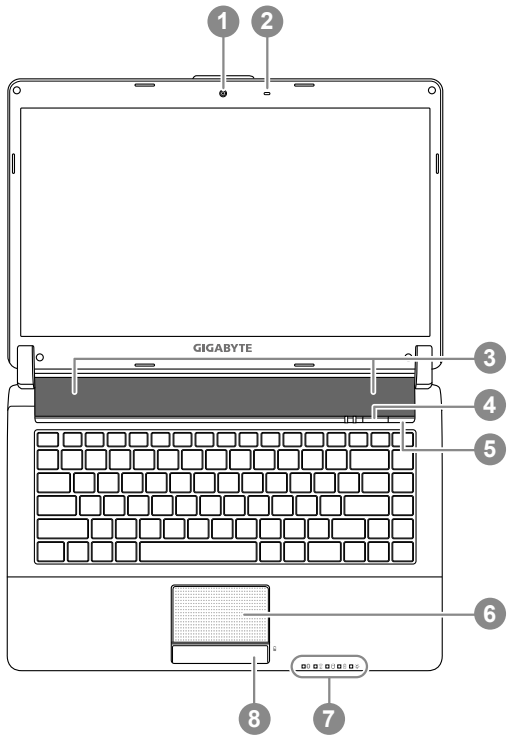

Webcam Microphone Speackers Smart<sup>+</sup> Button ● Power Button TouchPad LED Indicators @ Battery Indicator Button 8 To call out smart manager function. 0 Smart Setup-Under off condition, Push "Smart+" to enter "smart setup" menu in off mode. You can choose BIOS Setup Utility system recovery in the setup menu. · Smart Manager-In Windows Mode Press "Smart +" button to initiate "Smart Manager". 0 ß Bluetooth Status LED Wireless Lan Status LED Î P HDD Status LED Battery Status LED Ø

- \* Power Status LED
- Press the right button of touchpad to check the remaining battery power.

## **Left View**

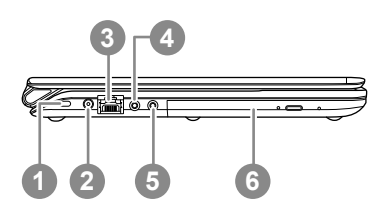

- 1 Kensington Lock Slot
- 2 DC-in Jack
- 3 Ethernet Port
- 4 Headphone Jack
- 5 Microphone Jack
- 6 Optical Disc Drive

3

## **Right View**

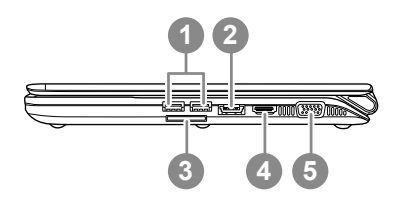

- 1 USB Port
- 2 eSATA /USB Combo Port
- 3 Multi Card Reader 9
- 4 HDMI Port
- 5 External Display (VGA) Port

 Support Secure Digital (SD), Multi Media Card (MMC), Memory Stick (MS), Memory Stick PRO (MS PRO) Card.

## **Base View**

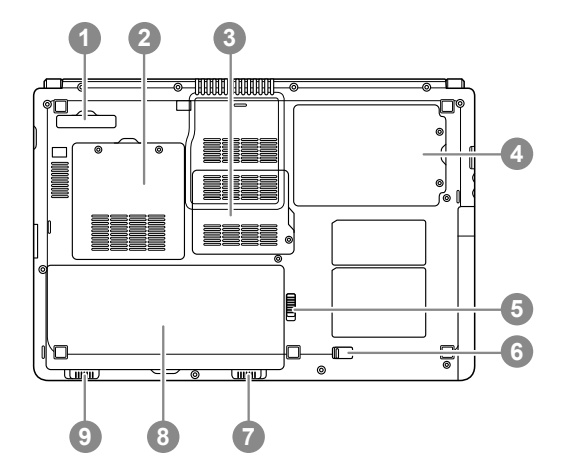

- 1 Docking Port (Optional)
- 2 Memory Compartment
- 3 Communication Bay
- 4 Hard Disk Bay
- 5 Optical Disc Drive Lock
- 6 Optical Disc Drive Release Latch
- 7 Battery Lock
- 8 Battery Bay
- 9 Battery Release Latch

5

## Hotkeys

The computer employs hotkeys or key combinations to access most of the computer's controls like screen brightness and volume output. To activate hotkeys, press and hold the <Fn> key before pressing the other key in the hotkey combination.

| Hotkey                  | Function              | Description                                                                                   |
|-------------------------|-----------------------|-----------------------------------------------------------------------------------------------|
| Fn+F1<br>Z <sup>z</sup> | Sleep                 | Puts the computer in Sleep mode.                                                              |
| Fn+F2                   | Wireless LAN          | Enables/disables the Wireless LAN function.                                                   |
| Fn+F3<br>▼-☆-           | Brightness Down       | Decrease the screen brightness.                                                               |
| Fn+F4<br>▲☆             | Brightness Up         | Increases the screen brightness.                                                              |
| Fn+F5<br>LCD/           | Display Toggle        | Switches display output between the display screen, external monitor (if connected) and both. |
| Fn+F6                   | Touchpad Toggle       | Turns the internal touchpad on and off.                                                       |
| Fn+F7                   | Speaker Toggle        | Turns the speaker on and off.                                                                 |
| Fn+F8<br>⊄ ▼            | Volume Down           | Decreases the sound volume.                                                                   |
| Fn+F9<br>⊄              | Volume Up             | Increases the sound volume.                                                                   |
| Fn+F10                  | N/A                   | There is no function for this model.                                                          |
| Fn+F11                  | Bluetooth             | Enables/disables the Bluetooth function.                                                      |
| Fn+F12                  | Webcam                | Turns the internal webcam on and off.                                                         |
| Fn+Esc                  | ODD Eject             | To eject ODD.                                                                                 |
| Fn+~                    | Screen Display Toggle | Turns the screen display on and off.                                                          |

*Fn* + ↑ ← ↓ →

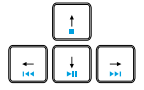

Playback

Media Playback control. (Optional)

## GIGABYTE Software Application

#### GIGABYTE Smart Manager

You can activate GIGABYTE Smart Manager by double clicking on the shortcut icon on the desktop if the machine you purchased has the operation system builtin. GIGABYTE Smart Manager is an icon-based control interface, enabling users to intuitionally access common system setup as well as GIGABYTE exclusive utilities. Please be noted that the GIGABYTE Smart Manager interface, icons, utilities and software versions may vary based on the purchased models. Please operate GIGABYTE Smart Manager according to the actual version built-in.

## GIGABYTE Smart Switch

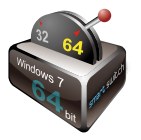

GIGABYTE Smart Switch allows users to switch Windows® 7 system to either 64-bit or 32-bit. The Smart Switch can be accessed from the desktop (see figure icon).

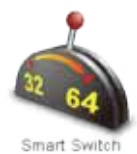

You can also access Smart Switch from Windows Gadget. (see figure icon).

The handle position helps to show the current mode, and serves as a tool to switch to another mode by pulling it down. Following dialog box will show up when the icon is clicked to toggle between modes.

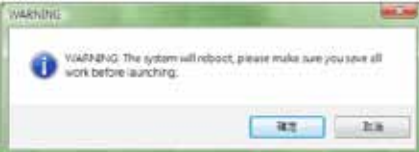

The system will ask you to save all your work before proceed. System will reboot and change to the mode selected in previous step.

## () TIPS:

64-bit and 32-bit operating systems are installed in different partitions (the files and programs are saved separately). Therefore, you will need to install the software in both modes if you would like to use it in both modes.

#### GIGABYTE Smart Recovery

#### **WARNING**:

Please refer to explanation as below to operate GIGABYTE Smart Recovery utility (under either 64-bit or 32-bit operating system).

1.Two options will appear when entering into Smart Recovery.

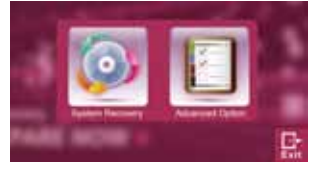

2.Both 64-bit and 32-bit systems will be restored back to factory defaults when pressing "Start" button.

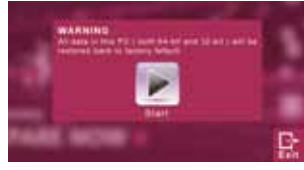

3. You can choose to restore either the 64-bit or the 32-bit system back to its factory defaults in "Advanced Option" (select from the sub-menu after pressing "Advanced Option").

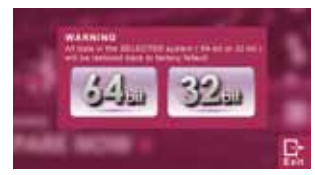

4. Press "Exit" to quit from Smart Recovery.

#### GIGABYTE Smart Setup

During the off mode, press SMART button to enter "Smart Setup" menu. You can choose BIOS Setup Utility, System Recovery, and other functions in this setup menu.

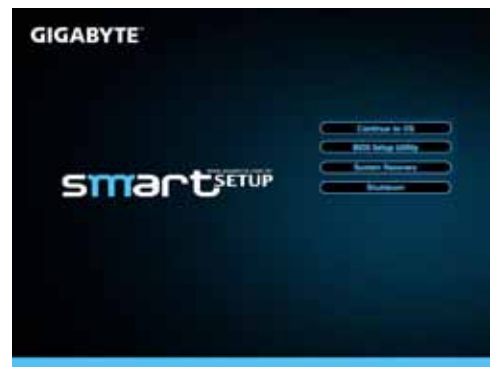

Press"Continue to OS" button to enter operating system.

Continue to OS

Press"BIOS Setup Utility" button to enter BIOS setup utility.

**BIOS Setup Utility** 

Press"System Recovery" button to enter GIGABYTE Xpress Recovery.

System Recovery

Press"Shutdown" button to shutdown the system.

Shutdown

## Specification & Appendix

| SKU Type           | M2432                                                                                                    |  |
|--------------------|----------------------------------------------------------------------------------------------------|--|
| CPU                | 2 <sup>nd</sup> Generation Intel <sup>®</sup> Core <sup>™</sup> Processor                                                  |  |
| OS                 | Microsoft <sup>®</sup> Windows <sup>®</sup> 7 Compliant                                                                    |  |
| Display            | 14" 16:9 Full HD Ready LCD Panel, 1366x768, with LED back-light                                                            |  |
| System Memory      | DDRIII SO-DIMM 2 slots (Max 4GBx2)                                                                                         |  |
| Chipset            | Mobile Intel <sup>®</sup> HM65 Express Chipset                                                                             |  |
| Video Graphics     | Intel <sup>®</sup> HD Graphics                                                                                             |  |
| Hard Disk Drive    | 2.5" 9.5 mm SATA HDD 5400 rpm (Supports capacities of 500/640/750 GB)                                                      |  |
| Optical Disk Drive | Slim-Body DVD- Super Multi Dual-Layer Drive                                                                                |  |
| Audio              | 1.5 Watt Speaker*2, Internal Microphone                                                                                    |  |
| I/O Port           | USB *2, eSATA/USB Combo*1, HDMI, D-sub, RJ45, Mic-in, Earphone-out, 4-in-1 Card Reader (SD/MMC/MS/MS Pro), and DC-in Jack. |  |
| Communications     | 10/100/1000Mbps Ethernet                                                                                                   |  |
|                    | 802.11b/g/n Wireless                                                                                                    |  |
|                    | Bluetooth v3.0 + HS                                                                                                    |  |
| Webcam             | 1.3 MegaPixel                                                                                                    |  |
| Security           | Kensington Lock                                                                                                    |  |
| Battery            | Li-polymer, 3600mAh, 11.1V, 39.96wh                                                                                        |  |
| Dimensions         | 328.3(W) x 230(D) x 26.7(H) mm                                                                                             |  |
| Weight             | ~1.8 kg (w/ ODD and 6-cell battery)                                                                                        |  |

\* This specification is for users' reference only. The final configuration depends on the users' bought.

## Warranty & Service

Warranty and service and related information please refer to the warranty card or GIGABYTE service website as the below link:

http://www.gigabyte.com/support-downloads/technical-support.aspx

FAQ (Frequent Asked Questions) please refer to the below link: http://www.gigabyte.com/support-downloads/faq.aspx

## www.gigabyte.com